## Dönem Projesi Başvuru Kılavuzu

Dönem Projesi Başvurusu yapılabilmesi için <u>lisansustu.yildiz.edu.tr</u> sisteminde profil oluşturulması gerekmektedir. Profil oluşturmak için <u>Kullanıcı Kaydı ve Sistem Giriş</u> <u>Kılavuzunu</u> kullanabilirsiniz.

Profil oluşturulduktan sonra yapılacak işlemler aşağıda sıralanmıştır.

## Adım-1: Dönem Projesi İşlemleri/Başvuru kısmındaki "Yeni Başvuru Yap" sekmesi

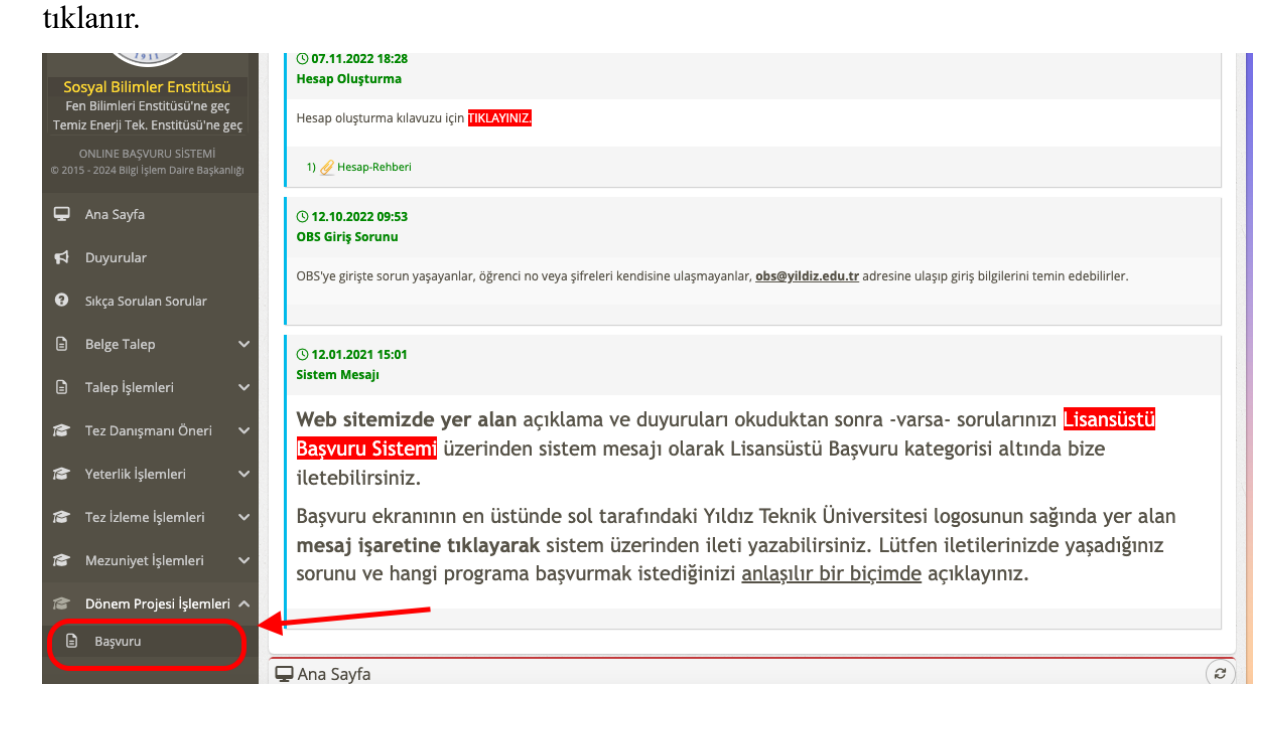

| Başvurularım        |                                           |                     |
|---------------------|-------------------------------------------|---------------------|
| Ad Soyad            | 🗘 Son Başvuru Tarihi 🛛 🗘 Son Başvuru Duru | imu                 |
| L                   | Listelenen Kayıt Yok                      |                     |
|                     |                                           |                     |
| listelenen: (0-0)/0 |                                           | HH H 1 / 0 - H HH 5 |
|                     |                                           |                     |

Bu aşamada, dönem projesi dersine kaydolan öğrenciler için "Öğrenci Bilgi Sisteminden" proje yürütücüsü bilgisi çekilecektir. Öğrenci bilgi sisteminde proje yürütücüsü bulunmayan öğrenciler aşağıdaki uyarıyı alacaktır.

| onem Projes       | Uyarı                       | S sisteminden boş ya da hatalı gelmektedir. Başvurunun |  |
|-------------------|-----------------------------|--------------------------------------------------------|--|
| nstitü<br>d Soyad | olması gerekmektedir. Bu dı | urumu enstitü yetkililerine iletiniz.                  |  |
| 🛾 Başvur          | rularım                     |                                                        |  |
|                   | Ad Soyad                    | 🗢 Son Başvuru Tarihi 🛛 🗢 Son Başvuru Durumu            |  |

Dönem projesi kaydınız olduğu halde bu uyarıyı alıyor iseniz Enstitü ile iletişime geçmelisiniz.

Adım-2: İlgili bilgiler kontrol edilerek "Kaydet ve Sonraki Adıma Geç" sekmesi tıklanır.

| Dönem Projesi İşlemleri 🗲 Başvuru |                               |
|-----------------------------------|-------------------------------|
| 🖉 Dönem Projesi Başvuru Form      | u .                           |
| Ad Soyad                          |                               |
| Öğrenci No                        |                               |
| Öğrenim Seviyesi                  | Tezsiz Yüksek Lisans          |
| Anabilim Dalı                     |                               |
| Program                           |                               |
| 🕈 Geri Dön                        | 🕄 Kaydet ve Sonraki Adıma Geç |
|                                   |                               |

Adım-3: Öğrenci hazırlamış olduğu dönem projesi çalışmasını ders yürütücüsünün isteği doğrultusunda iletir. Açılan pencerede Dönem Projesi Başlığı ve Özeti girilerek Kaydet sekmesi tıklanır. Bu aşamada dönem projesi yürütücüsüne başvuruyu onaylaması için sistem tarafından e-posta gönderilir.

| 🖋 Yeni Dö | nem Projesi Başvuru Formu | ×     |  |
|-----------|---------------------------|-------|--|
| Pro       | je Başlığı                |       |  |
| Pi        | oje Özeti                 |       |  |
|           | Kaydet                    | Kapat |  |

Adım-4: Dönem projesi yürütücüsü başvuru bilgilerini kontrol ettikten sonra başvuruyu onaylar veya reddeder. Reddetmesi durumunda ret açıklamasına göre öğrenci başvurusunu yineleyebilir. Başvuru tekrarlandığında dönem projesi yürütücüsü başvuruyu onaylar veya reddeder. "**Başvuruyu onaylıyorum**" seçeneği tıklanarak kaydet yapıldığında bir sonraki adıma geçilebilir.

| 🗏 Başvuru | larım                                                                  |                                                                                                    |
|-----------|------------------------------------------------------------------------|----------------------------------------------------------------------------------------------------|
|           | Ad Soyad 🗘 S                                                           | on Başvuru Tarihi 🛛 🗢 Son Başvuru Durumu                                                                                                    |
| 1         |                                                                        | Yürütücü Başvuru Onay Süreci    O Proje Yürütücüsü Onayı Bekleniyor<br>Qa Başvuru Enstitü tarafından onaylandı süreç devamı için Proje Yürütücüsü onayı gerekmekte.  |
|           | 🖭 Öğrenci Bilgileri                                                    | £                                                                                                    |
|           | Ad Soyad :<br>Öğrenim Seviyesi : Tezsiz<br>Program :<br>Kayıt Tarihi : | Yüksek Lisans                                                                                                    |
|           | E Dönem Projesi Sınavı B                                               | aşvuruları                                                                                                    |
|           | 2023/2024 Bahar Yarıyılı<br>01.05.2024 15:49                           | Yürütücü Başvuru Onay Süreci    () Proje Yürütücüsü Onayı Bekleniyor<br>Qı Başvuru Enstitü tarafından onaylandı süreç devamı için Proje Yürütücüsü onayı gerekmekte. |
|           | 📃 Dönem Projesi                                                        | & Başvuru Bilgileri                                                                                                    |
|           | Proje Yürütücüsü<br>Proje Başlığı<br>Proje Özeti<br>Başvuru Dönem No   |                                                                                                    |
|           | 🖒 Enstitü Başvu                                                        | ru Onayı                                                                                                    |
|           | Onay Durumu                                                            | : 🖒 Onaylandı                                                                                                    |
|           | () Proje Yürütüd                                                       | üsü Başvuru Onayı                                                                                                    |
|           | Onay Durumu                                                            | :<br>Başvuruyu Onayliyorum<br>Basvuruyu Ret Ediyorum                                                                                                    |
|           |                                                                        |                                                                                                    |

Adım-5: Ders yürütücüsü başvuruyu onaylayıp kaydet sekmesini tıkladığında aşağıdaki pencere açılır. Dönem projesi yürütücüsünün doğal üye olduğu sınav jürisi için anabilim dalı öğretim üyeleri arasından 2 (iki) öğretim üyesi bilgilerini girerek **kaydet** kısmını tıklar.

| Öğrenci Ad-Soyad<br>Proje Başlığı |                                      |  |
|-----------------------------------|--------------------------------------|--|
| Dolurulacak Jüri Listesi          | 1. Jüri (Proje Yürütücüsü Bilgileri) |  |
| 💄 1. Jüri (Proje Yürütücüsü)      | Adı Soyadı (*)                       |  |
| 💄 2. Jüri Önerisi 🔫               |                                      |  |
| 💄 3. Jüri Önerisi                 | Unvani (*)                           |  |
|                                   | E-Posta (*)                          |  |
|                                   | Anabilim Dalı (*)                    |  |

Adım-6: Sınav Jüri bilgilerinin girilmesi ve kaydet kısmının tıklanması ardından akademik takvimde belirlenmiş olan sınav tarih aralığına göre sınav toplantı bilgileri girilir.

| Toplantı Şekli  | Yüz Yüze |
|-----------------|----------|
| Toplantı Tarihi |          |
| Toplantı Yeri   |          |

Adım-7: Dönem projesi yürütücüsü tarafından sınav tarihi sonrası sistem üzerinde değerlendirme sonucunu başarılı veya başarısız şeklinde girilir. Sınava katılmayan öğrenci için başarısız (katılmadı) seçeneği kullanılır. Dönem projesi yürütücüsü değerlendirme yapmadan önce mutlaka "Turnitin Programı" aracılığı ile benzerlik oranın taramasını yapar ve raporlandırır. Raporda yer alan oranlar ilgili alanlara girilir ve rapor pdf dosyası olarak yüklenir.

| 🏜 Sın                                        | av - Jüri                             | Üyeleri Bilgileri                             | 🕑 Sınav için Jüri Üyelerini Düzenle                                                  |
|----------------------------------------------|---------------------------------------|-----------------------------------------------|--------------------------------------------------------------------------------------|
| Ur                                           | nvanı                                 | Ad Soyad                                      | Jüri Değerlendirmesi                                                                 |
|                                              | OÇ.DR.<br>oje Yürütüd                 | cüsü                                          | 🔇 Değerlendirme Yapmanız Bekleniyor.                                                 |
|                                              | E-Posta /<br>Anabilin                 | Adresi :<br>n Dalı :                          |                                                                                      |
|                                              | 0 Dön                                 | em Projesi Değerle                            | ndirmesi                                                                             |
|                                              | Değerler                              | ndirme Sonucu                                 | : Başarılı 🗸                                                                         |
|                                              | Tek Kayı                              | nak Oranı                                     |                                                                                      |
|                                              | Toplam I                              | Kaynak Oranı                                  |                                                                                      |
|                                              | İntihal R                             | aporu Pdf Dosyası                             | : Dosya Seç Dosya seçilmedi                                                          |
|                                              | Değerler                              | ndirme Acıklaması                             |                                                                                      |
|                                              | <b>NOT:</b> Dej<br>ile gönde          | ğerlendirmeyi kaydettikte<br>rrilecektir.     | n sonra değerlendirme linki sistem tarafından jüri üyelerine otomatik olarak e-posta |
|                                              | DÇ.DR.<br>ri Üyesi                    |                                               | 🕐 Değerlendirme Yapması Bekleniyor.                                                  |
|                                              | ROF.DR.<br>ri Üyesi                   |                                               | 🕐 Değerlendirme Yapması Bekleniyor.                                                  |
| 苗 Sına                                       | v - Topla                             | ıntı Bilgileri                                | 🕑 Toplantı Bilgilerini Düzenle                                                       |
| Toplantı<br>Toplantı<br>Toplantı<br>Değerler | Şekli<br>Tarihi<br>Yeri<br>ndirme Sor | : Yüz Yüze<br>:<br>:<br>nucu : ③ Değerlendirm | e Yapılması Bekleniyor.                                                              |

Adım-8: Dönem projesi yürütücüsünün sınav değerlendirmesi ile birlikte sistem tarafından jüri üyelerine değerlendirme linkinin yer aldığı e-posta gönderilir.

|                                                                        | YILI                                                 | DIZ TEKNIK ÜNIVERSITESI                                          |                                       |                               |
|------------------------------------------------------------------------|------------------------------------------------------|------------------------------------------------------------------|---------------------------------------|-------------------------------|
|                                                                        |                                                      | ENSTITUSÜ                                                        |                                       |                               |
| iyin PROF.DR.<br>risi olduğunuz<br>erçekleştirilmiş<br>eğerlendirme Li | numaralı<br>olan Dönem Projesi Sınavı değe<br>inki ′ | isimli öğrenciye ait<br>rlendirmenizi aşağıda yer alan değerlenc | tarihinde<br>dirme linkini tıklayarak | e saat 'de<br>yapabilirsiniz. |
| <u>jili Ekler:</u>                                                     | <u> İntihal Raporu Pdf Dosya</u>                     | 51                                                               |                                       |                               |
|                                                                        |                                                      |                                                                  | VTIII Ens                             | titüsü                        |

Adım-9: Tüm jüri üyelerinin değerlendirmesi sonucunda oluşan "FR-0366- Dönem Projesi Sınav Sonuç Tutanağı" adlı rapor proje yürütücüsü ya da öğrenci tarafından ilgili Anabilim Dalı Başkanlığına teslim edilir.

| 💁 Sınav - Jüri    | Üyeleri Bilgileri                |                                                        |
|-------------------|----------------------------------|--------------------------------------------------------|
| Unvani            | Ad Soyad                         | Jüri Değerlendirmesi                                   |
| PROF.DR.          |                                  | 🖒 Başarılı                                             |
| Proje Yürütüd     | tüsü                             | 2 Mayıs 2024 Perşembe 15:04 Tarihinde Değerlendirildi. |
| DR.ÖĞR.ÜYE.       |                                  | 🖒 Başarılı                                             |
| 💟 Jüri Üyesi      |                                  | 2 Mayıs 2024 Perşembe 15:05 Tarihinde Değerlendirildi. |
| DOÇ.DR.           |                                  | 😡 Başarısız                                            |
| Jūri Üyesi        |                                  | 2 Mayıs 2024 Persembe 15:06 Tarihinde Değerlendirildi. |
| 🛱 Sınav - Topla   | ntı Bilgileri                    |                                                        |
| Toplantı Şekli    | : Yüz Yüze                       |                                                        |
| Toplantı Tarihi   | : 02.05.2024 Perşembe 15:02      |                                                        |
| Toplantı Yeri     | :                                |                                                        |
| Değerlendirme Sor | nucu : 🖒 Oy Çokluğu İle Başarılı |                                                        |
| Sınav Tutanağını  | : 🖶 FR-0366-Dönem Projesi Sı     | ınav Sonuç Tutanağını İndir                            |

Adım 10: Sınav sonuç tutanağı ile intihal raporu Enstitüye iletilen ve mezuniyet için gerekli tüm şartları sağlayan öğrenciler için Enstitü tarafından mezuniyet süreci başlatılır.

| Toplantı Şekli :                                  |                                                                           |  |
|---------------------------------------------------|---------------------------------------------------------------------------|--|
| Toplanti Yeri :                                   |                                                                           |  |
| Değerlendirme Sonucu :                            | Dy Birliži lle Basarılı                                                   |  |
| Sinav Tutanağını : 🖶 🕅                            | R-0366-Dönem Projesi Sinav Sonuc Tutanağını İndir                         |  |
|                                                   |                                                                           |  |
|                                                   |                                                                           |  |
| 🕑 Enstitü Mezuniyet EYk                           | K İşlemleri                                                               |  |
| ☑ Enstitü Mezuniyet EYk<br>EYK'ya Gönderim Durumu | K İşlemleri<br>: EYK'ya Gönderimi Onaylandı 🔀 Kaydet                      |  |
| Enstitü Mezuniyet EYM EYK'ya Gönderim Durumu      | K İşlemleri<br>: EYK'ya Gönderimi Onaylandı 🛛 Kaydet                      |  |
| Enstitü Mezuniyet EYM EYK'ya Gönderim Durumu      | K İşlemleri<br>: EYK'ya Gönderimi Onaylandı<br>EYK'ya Gönderimi Onaylandı |  |